## **Removing I (Incomplete) from Term Grade or Assignment**

Hover over the *Options* button and select *Enter Term 5<sup>th</sup> Grade Adjusments*.

|   | <u>5TH</u><br>Options <del>-</del> | <u>5TH</u><br>Grade<br>Adjust | E |                                            |                     |               |                 |                      |  |
|---|------------------------------------|-------------------------------|---|--------------------------------------------|---------------------|---------------|-----------------|----------------------|--|
| 5 | 90                                 | 10.00                         |   |                                            |                     |               |                 |                      |  |
| * | 90                                 | 11.00                         |   | 5TH<br>Options+                            | <u>5TH</u><br>Grade | 5TH<br>Report | ELA We<br>W34-W | ELA V<br><u>W34-</u> |  |
| 2 | 90                                 | 11.00                         |   | Select Te                                  | erm 5TH I           | Display Me    | ethod           | 0.4./0               |  |
| 5 | 91                                 | 10.00                         |   | Grade                                      | Mark                |               |                 |                      |  |
| 5 | 85                                 | 10.00                         |   | Percer                                     | nt                  |               |                 |                      |  |
| 2 | 84                                 | 10.00                         |   | Fornes<br>Enter Term 5TH Grade Adjustments |                     |               |                 |                      |  |
| × | I                                  |                               | 1 | Ouick Scoring for Term 5TH                 |                     |               |                 |                      |  |
| þ | 88                                 | 10.00                         |   | Grade Posting Status for Term 5TH          |                     |               |                 |                      |  |

In the Override column, click on the dropdown to select the blank override comment and Save

|       | Ter     | m 5TH |          |     |         |             |                 | ۱           | er | m 5TH |         |     |         |          |        |        |
|-------|---------|-------|----------|-----|---------|-------------|-----------------|-------------|----|-------|---------|-----|---------|----------|--------|--------|
|       |         |       |          |     |         |             | Save            |             |    |       |         |     |         |          |        | Save   |
|       |         |       |          |     |         |             | Undo            |             |    |       |         |     |         |          |        | Undo   |
|       |         |       |          |     |         |             | Back            |             |    |       |         |     |         |          |        | Back   |
| Calc  | ulated  | Ad    | ljustmen | t   | Total   |             | Posted          | Calculated  |    | Ad    | justmen | t   | Total   |          |        | Posted |
| Grade | Percent | Grade | Amount   | Cmt | Percent | Override    | Grade           | Grade Perce | nt | Grade | Amount  | Cmt | Percent | Override |        | Grade  |
| 80    | 80.00   | 90    | 10.00    | Ľ   | 90.00   | - ~         | 90              | 80 80.      | 00 | 90    | 10.00   | Ľ   | 90.00   | -        | ~      | 90     |
| 79    | 79.00   | 90    | 11.00    | Ľ   | 90.00   | - 🗸         | 90              | 79 79.      | 00 | 90    | 11.00   | D   | 90.00   | -        | ~      | 90     |
| 79    | 79.00   | 90    | 11.00    | Ľ   | 90.00   | - ~         | 90              | 79 79.      | 00 | 90    | 11.00   | Ľ   | 90.00   | -        | ~      | 90     |
| 81    | 81.00   | 91    | 10.00    | D   | 91.00   | - ~         | 91              | 81 81.      | 00 | 91    | 10.00   | D   | 91.00   | -        | ~      | 91     |
| 75    | 75.00   | 85    | 10.00    | Ľ   | 85.00   | - 🗸         | 85              | 75 75.      | 00 | 85    | 10.00   | Ľ   | 85.00   | -        | ~      | 85     |
| 74    | 74.00   | 84    | 10.00    | Ľ   | 84.00   | -           | <sup>,</sup> 84 | 74 74.      | 00 | 84    | 10.00   | D   | 84.00   | -        | $\sim$ | 84     |
| 71    | 71.00   |       |          |     |         | I Incomplet | · I             | 71 71.      | 00 |       |         |     |         | -        | $\sim$ | I      |
| 78    | 78.00   | 88    | 10.00    | Ľ   | 88.00   | -           | 88              | 78 78.      | 00 | 88    | 10.00   | Ľ   | 88.00   | -        | ~      | 88     |

Once the "I" has been removed, the term grade will automatically be recalculated from the gradebook. No further action is required.

| 5TH<br>Options+ | <u>5TH</u><br>Grade<br>Adjust |
|-----------------|-------------------------------|
| 90              | 10.00                         |
| 90              | 11.00                         |
| 90              | 11.00                         |
| 91              | 10.00                         |
| 85              | 10.00                         |
| 84              | 10.00                         |
| 71              |                               |
| 88              | 10.00                         |

If there is an "I" entered for an assignment that needs to be changed to a grade, select the assignment

| ELA We<br><u>W34-W</u><br>04/08<br>DLY<br>100<br>87.63 | ELA We<br><u>W34-W</u><br>04/08<br>DLY<br>100<br>88.68 |  |  |  |
|--------------------------------------------------------|--------------------------------------------------------|--|--|--|
| 100                                                    | 90                                                     |  |  |  |
| 90                                                     | 100                                                    |  |  |  |
| 100                                                    | 100                                                    |  |  |  |
| 100                                                    | 100                                                    |  |  |  |
| 80                                                     | 90                                                     |  |  |  |
| 90                                                     | 100                                                    |  |  |  |
| I                                                      | I                                                      |  |  |  |
| 80                                                     | 100                                                    |  |  |  |

## Select Score Entry button

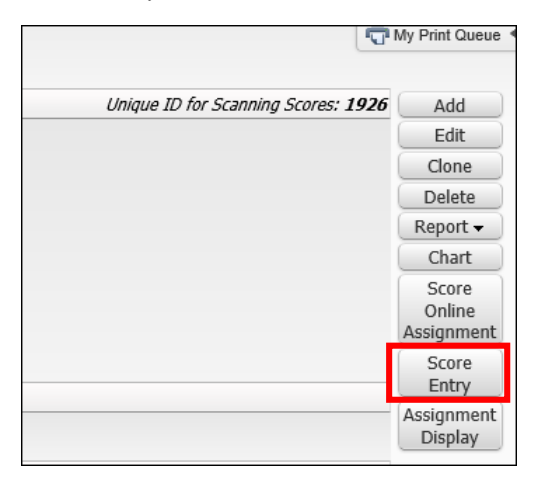

Remove the "I" and the checkmark. The grade box will open to enter a grade or a "0", if applicable.

Select Save

| cored Students: Mark Un-scored as 0 and Missing Back Core | Category: DLY - 60% Max Score: 100<br>red Students: Mark Un-scored as 0 and Missing Back |
|-----------------------------------------------------------|------------------------------------------------------------------------------------------|
| Special No<br>Score Code Count Missing Comment            | Special No<br>Score Code Count Missing Commont                                           |
| Mass Assign:                                              | Mass Assign:                                                                             |
|                                                           | 100                                                                                      |
| 90                                                        | 90                                                                                       |
| 100                                                       | 100                                                                                      |
| 100                                                       | 100                                                                                      |
| 80                                                        | 80                                                                                       |
| 90                                                        | 90                                                                                       |
|                                                           |                                                                                          |
| 80                                                        | 80                                                                                       |
| 90                                                        | 90                                                                                       |